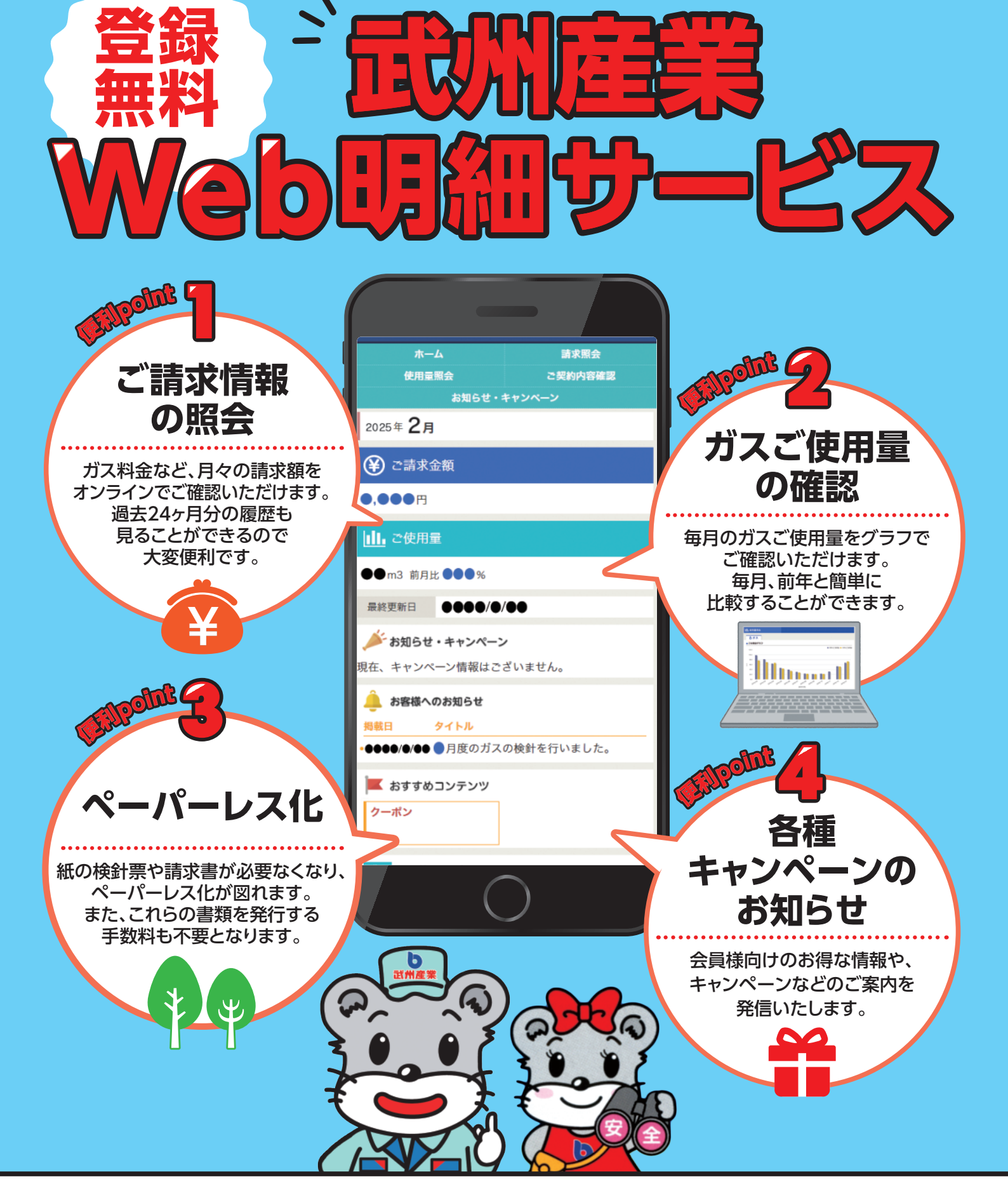

## 紙の「検針票」(有料)をご希望のお客さまへ

当社では、原則として、紙の「検針票兼請求書(ガスご使用量のお知らせ)」は、発行しておりません。 なお、紙の「検針票兼請求書(ガスご使用量のお知らせ)」が必要な場合は、有料(税込み220円)にて発行し郵送いたしますので 下記までご連絡ください。

お申込み・ご相談は お気軽にお電話ください!

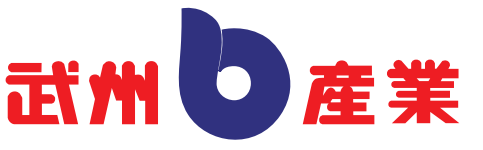

TEL.049-243-0108 URL:https://www.busyusangyo.co.jp

## WEB会員登録方法

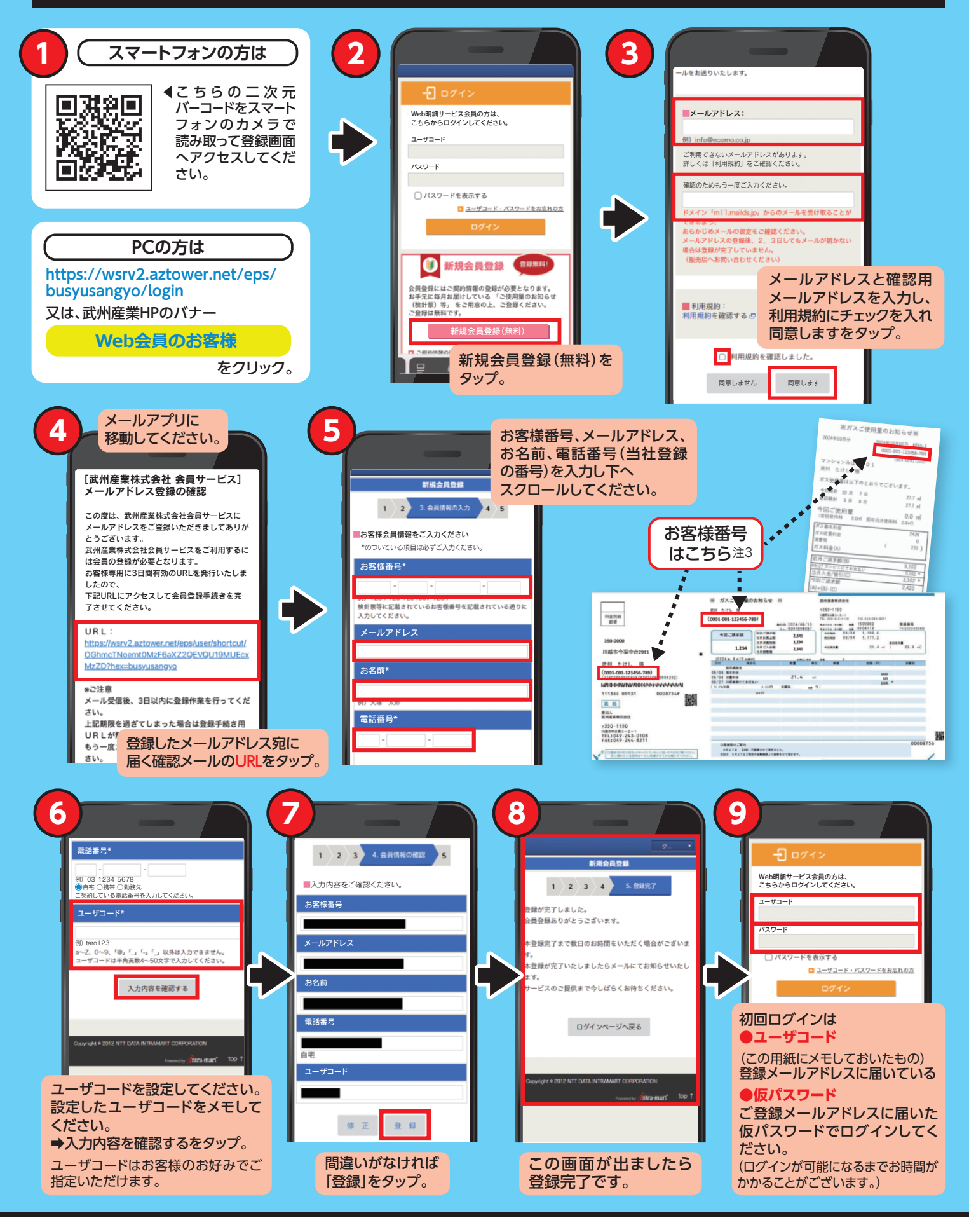

注1当サービスを利用するためのインターネット接続料は、お客さまのご負担となります。 注2システムメンテナンス等により、一時的にご利用できない場合があります。 注3掲載されている「ガスご使用量のお知らせ」以外の書類(請求書等)でご登録をする場合は、事前に当社までご連絡ください。